Leveraging User Defined Fields

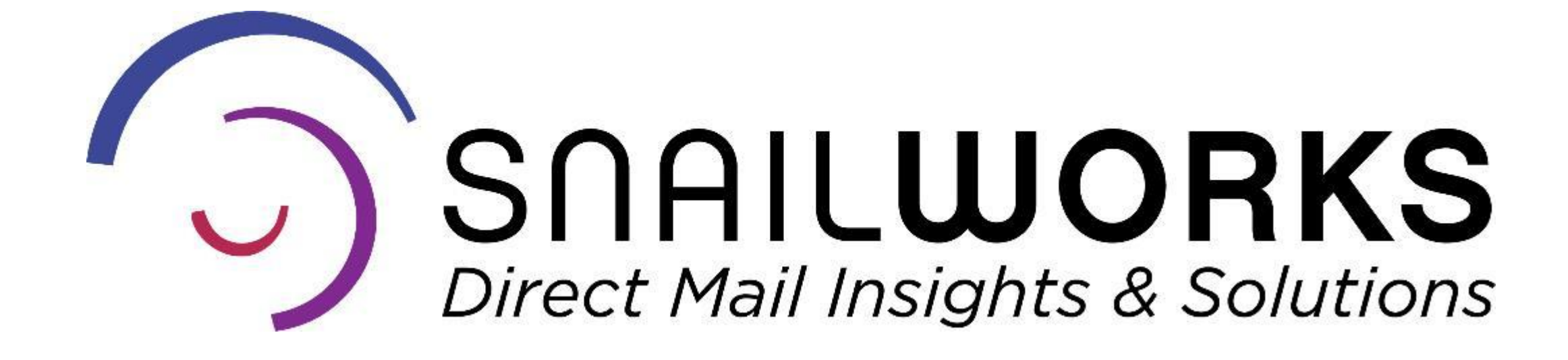

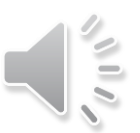

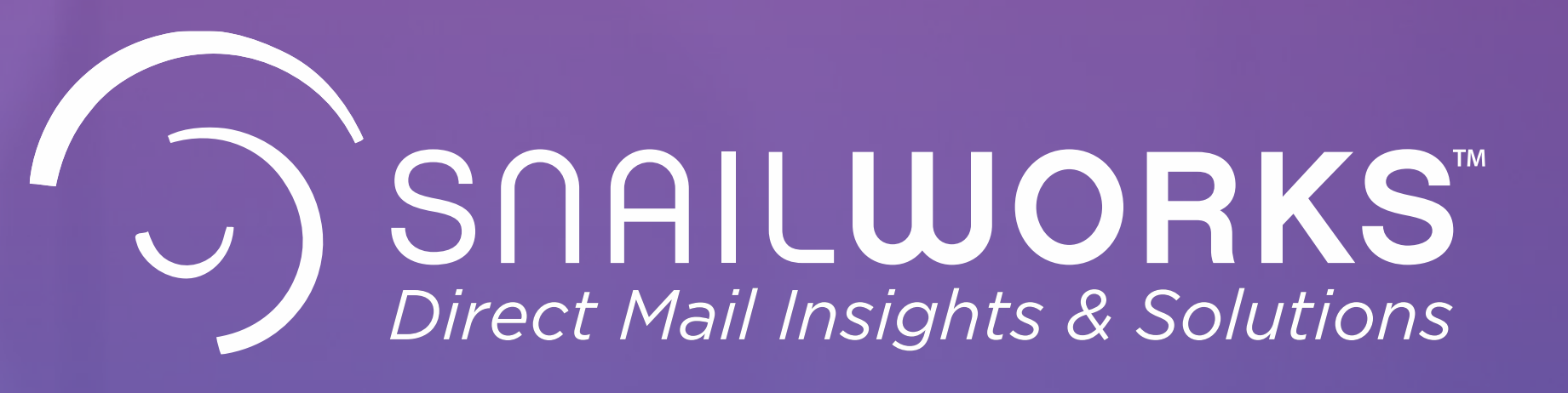

The User Defined Fields provide reporting ability for subsets of your mailing as well as enhanced record search options.

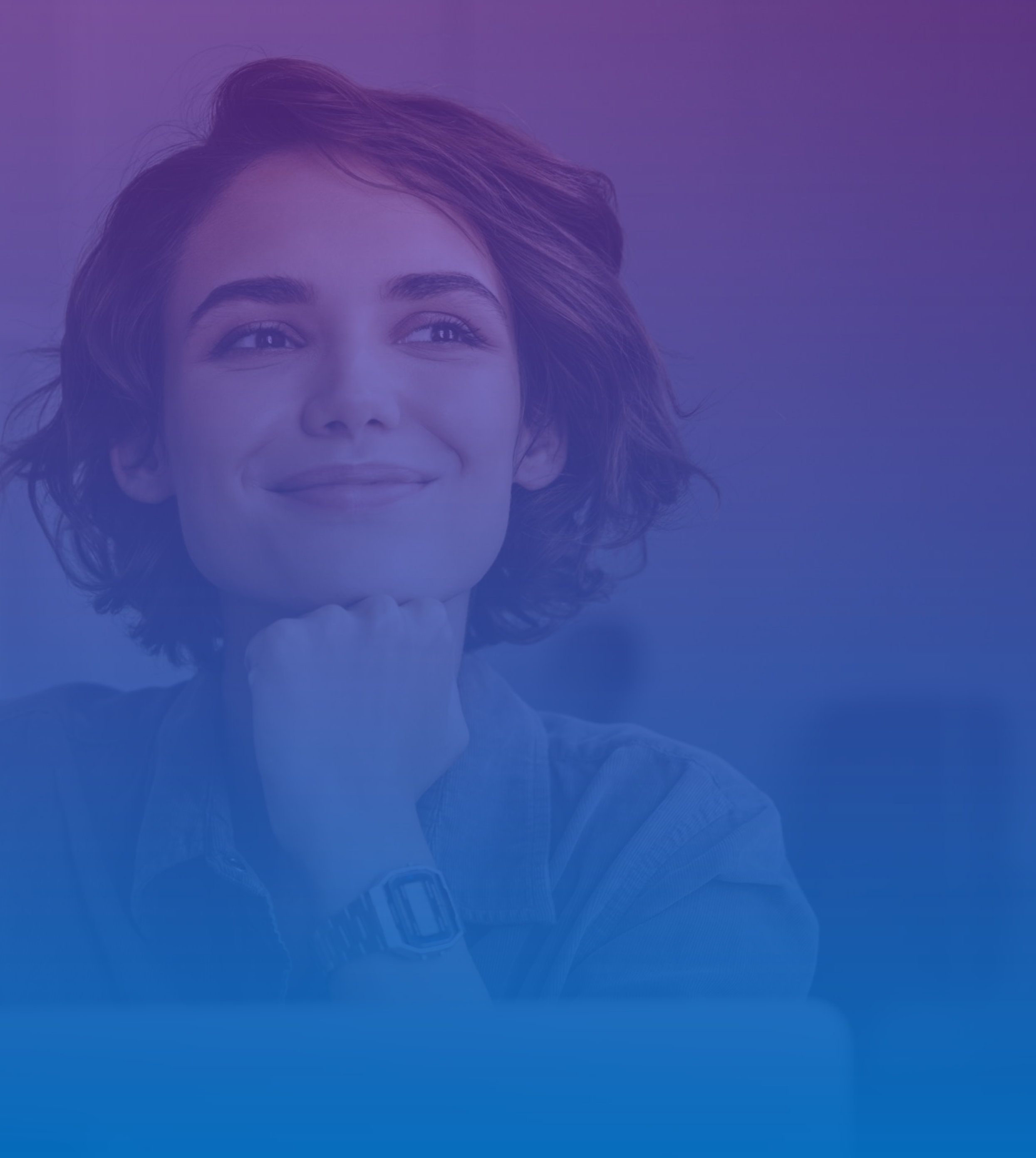

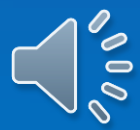

Package or Message

Chapter/District/Territory

Source / Interest Coding

Unique Identifiers

# User Defined Fields

Use and Reporting

SnailWorks<sup>™</sup> allows for up to 5 user defined fields in our data structure. Three of these fields are intended for be used for summary level groupings and two are intended for highly unique values.

UDF fields bring lots of additional power to your mail tracking reports!

 $(\mathbf{0})$ 

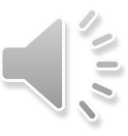

# Summary Level Groupings or Unique?

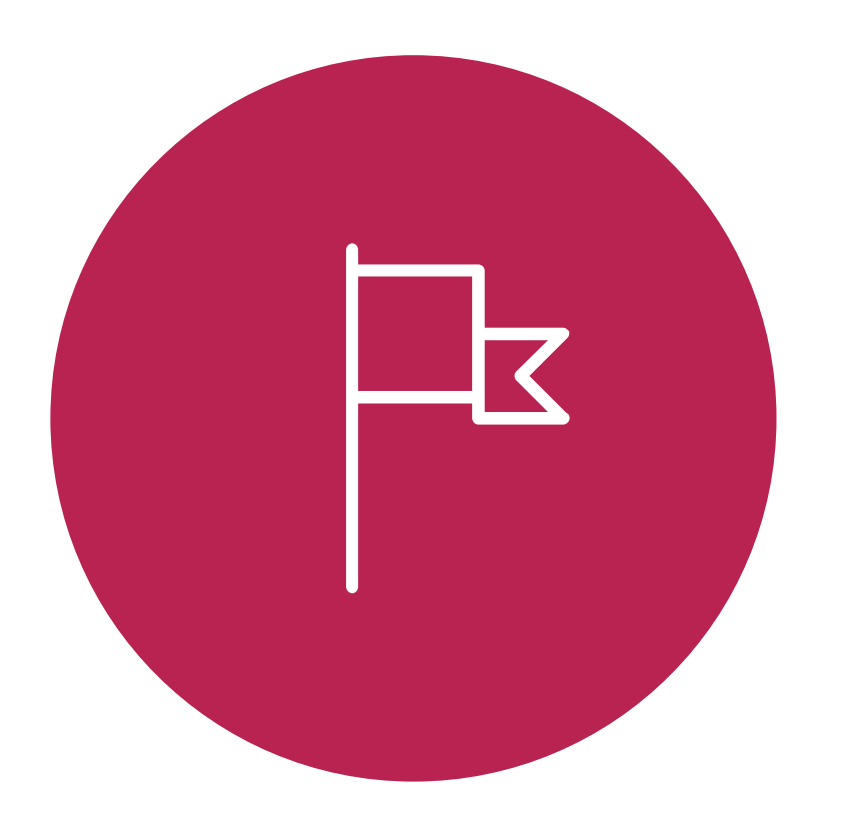

#### **Summary Level Groupings**

UDF 1-3 are intended for summary reporting – allows you to group and view tracking results for all records with the same value in that particular field. Think of these as "subsets" of your mailing – source codes, territories, offer codes.

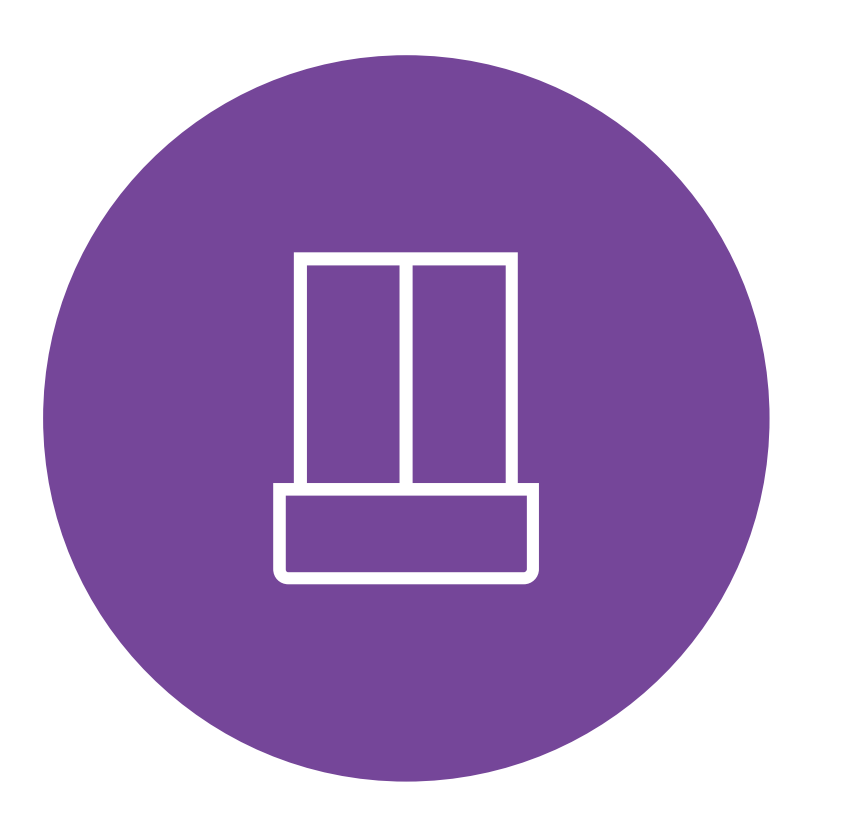

#### Unique

UDF 4-5 are for attributes unique to that particular record – membership number, finder code, anniversary date – these fields can be used for searching for a particular record.

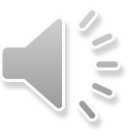

### **STEPS FOR LEVERAGING USER DEFINED FIELDS**

#### **STEP ONE: STEP TWO: STEP THREE:** View or schedule UDF reports.

UDF settings for each of your client accounts.

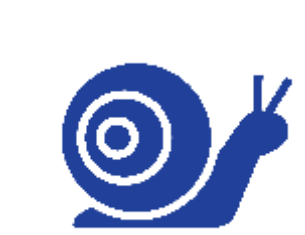

Enable and label the User Defined Fields in your account setup. Populate desired User Defined fields in data uploads to SnailWorks.

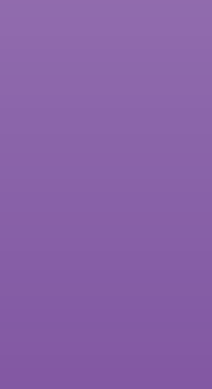

#### ENABLING USER DEFINED FIELDS

You will want to Enable and Label your user defined fields so reports will display correctly. This is done from your account setting screen. -Select the account you wish to enable and Click on the pencil icon.

You may have different UDF settings for each of your client accounts.

| Mail Tracking                             | Campaigns  | New Campaign             | Upload Files         | R       | eports    | Profile          | New Clie  |
|-------------------------------------------|------------|--------------------------|----------------------|---------|-----------|------------------|-----------|
| Clients                                   |            | N                        | Aail Tracking Client | Summar  | у         |                  |           |
| <ul> <li>Demonstration Account</li> </ul> | Account Id | Company Na               | me .                 | Job Cnt | Split Cnt | Total Mailed Qty | Total Tra |
| First Class Delivery Job                  | 11200      | Demonstration Account    |                      | 0       | 0         |                  |           |
| Newly Added Client                        | 11204      | First Class Delivery Job |                      | 1       | 1         | 10               |           |
| Chardend Bate Assessed                    | 15921      | Newly Added Client       |                      | 0       | 0         |                  |           |
| Standard Kate Account                     | 11205      | Standard Rate Account    |                      | 0       | 0         |                  |           |
| The Mailing Group                         | 13810      | The Mailing Group        |                      | 2       | 4         | 250,000          |           |
| Demo Account                              |            |                          |                      |         |           |                  |           |

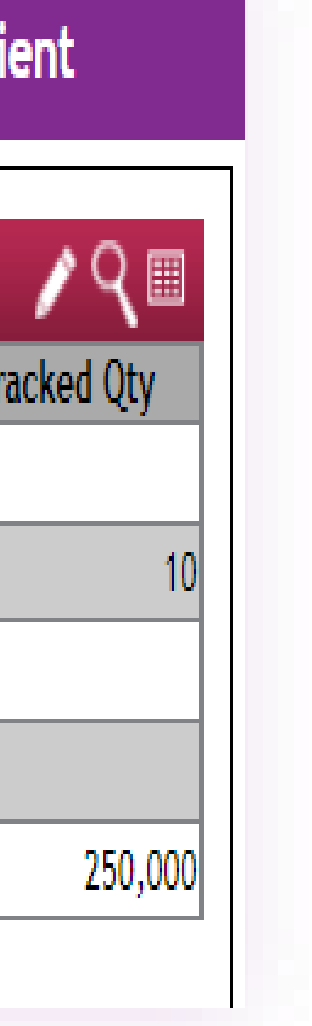

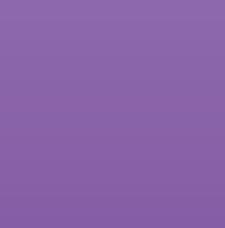

#### ENABLING USER DEFINED FIELDS

The UDF settings are towards the bottom of the account tab. **Scroll down**, you will see the setting box which lists the available fields. **Click** on the ones you wish to enable and add the appropriate label name. **Click** the save button.

The label you assign for your UDF fields will display on your reports.

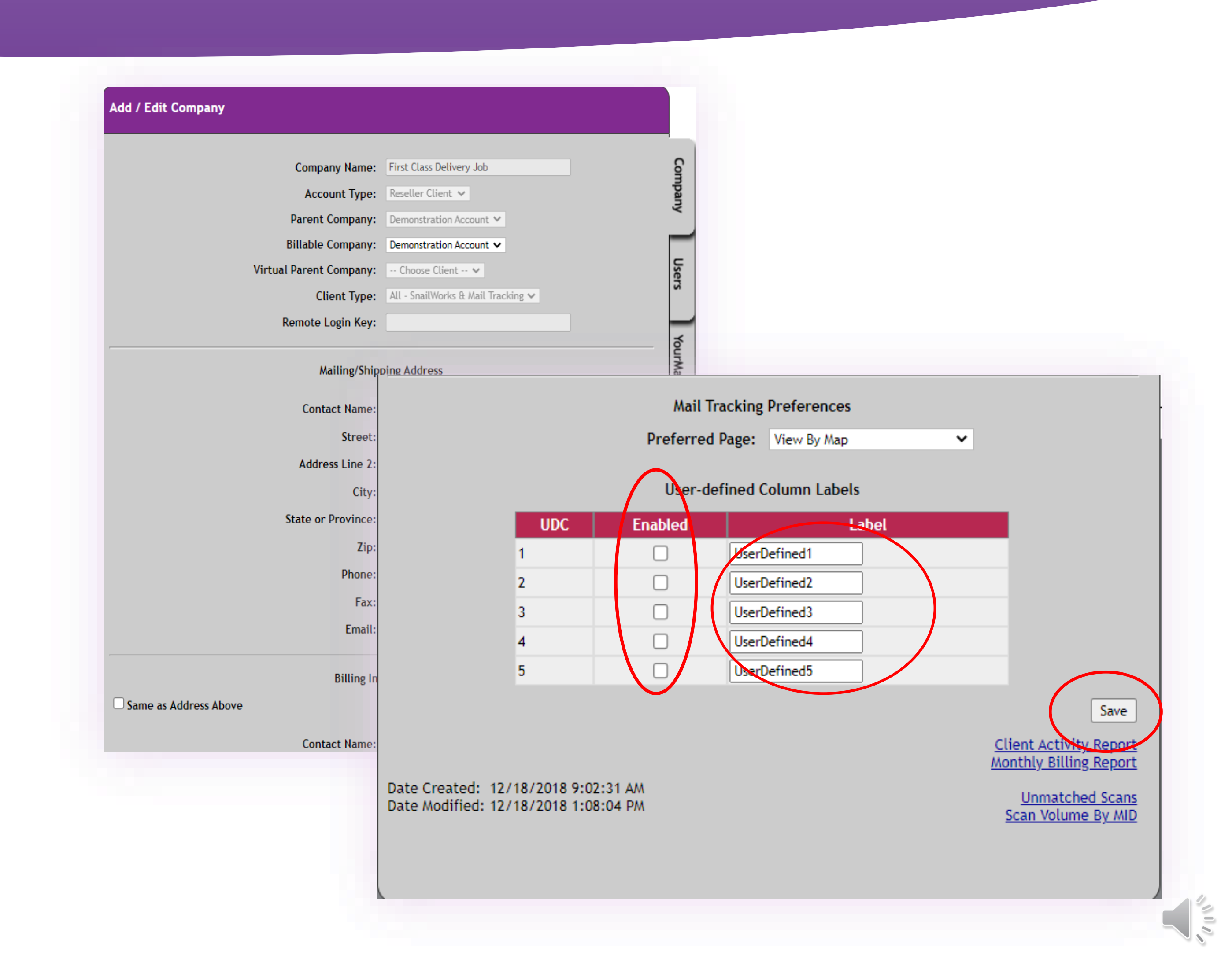

### POPULATING USER DEFINED FIELDS

User Defined Fields are located in fields 22-26 of the SnailWorks standard layout. If you are a One-Step user you will want to work with SnailWorks customer service to ensure these fields are correctly mapped for your layout.

> If you are a One-Step user you will want to update your data upload profile to include UDF fields.

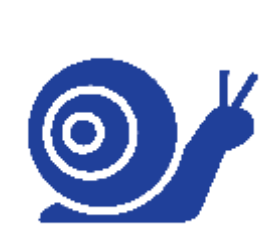

#### SnailWorks<sup>™</sup> Standard Data File Layout – Version 1.6

| Col# | Data Element                    | Format      | Validation Rules                                       |
|------|---------------------------------|-------------|--------------------------------------------------------|
| 1    | RecordId                        | Varchar(20) | Optional – for customer use                            |
| 2    | Postnet                         | Varchar(11) | Optional - Required For Mail-Tracking                  |
| 3    | IMB                             | Varchar(20) | Optional <sup>1</sup> – DO NOT USE, requires agreement |
|      |                                 |             | for special                                            |
| 4    | SourceCode                      | Varchar(15) | Optional – for customer use                            |
| 5    | Greeting                        | Varchar(10) | Optional                                               |
| 6    | FirstName                       | Varchar(20) | Required <sup>2</sup>                                  |
| 7    | MiddleName                      | Varchar(20) | Optional                                               |
| 8    | LastName                        | Varchar(20) | Required <sup>2</sup>                                  |
| 9    | Suffix                          | Varchar(10) | Optional                                               |
| 10   | FullName                        | Varchar(80) | Required <sup>3</sup>                                  |
| 11   | Title                           | Varchar(50) | Optional                                               |
| 12   | Company                         | Varchar(80) | Optional                                               |
| 13   | Street                          | Varchar(50) | Required                                               |
| 14   | Addr2                           | Varchar(50) | Optional                                               |
| 15   | Addr3                           | Varchar(50) | Optional                                               |
| 16   | City                            | Varchar(28) | Required                                               |
| 17   | State                           | Varchar(2)  | State Abbreviation - Required                          |
| 18   | Zip                             | Varchar(10) | Required                                               |
| 19   | Country                         | Varchar(30) | Optional                                               |
| 20   | Email                           | varchar(60) | Optional                                               |
| 21   | Phone                           | Varchar(25) | Optional                                               |
| 22   | UDF01_SummaryField <sup>4</sup> | Varchar(80) | Optional – For summary level groupings                 |
| 23   | UDF02_SummaryField <sup>4</sup> | Varchar(80) | Optional – For summary level groupings                 |
| 24   | UDF03_SummaryField <sup>4</sup> | Varchar(80) | Optional – For summary level groupings                 |
| 25   | UDF04_Identifier <sup>5</sup>   | Varchar(80) | Optional – For Ids, Account Ids, etc.                  |
| 26   | UDF05_Identifier <sup>5</sup>   | Varchar(80) | Optional – For Ids, Account Ids, etc.                  |
| 27   | InductionPoint                  | Varchar(80) | Optional – use for Entry/Induction Point               |
| 28   | InductionDate                   | Varchar(10) | Optional - YYYY/MM/DD                                  |
| 29   | SeedIndicator                   | Varchar(1)  | Optional - non-blank indicates SEED record             |
| 30   | SplitIdentifier <sup>6</sup>    | Varchar(50) | Optional - used for Auto-splitting <sup>6</sup>        |
| 31   | InboundIMB                      | Varchar(31) | Optional for Round Trip jobs only                      |
| 32   | IMcb                            | Varchar(24) | Optional – Container Barcode                           |
| 33   | IMtb                            | Varchar(24) | Optional – Tray Barcode                                |

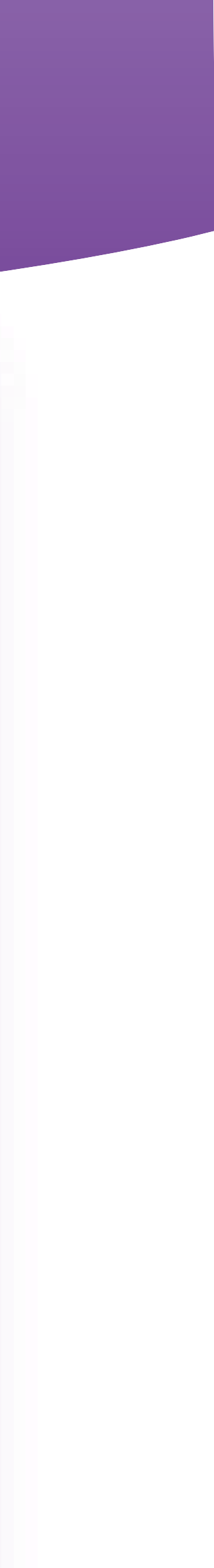

### **REPORTING BY USER DEFINDED FIELDS**

Once UDFs are enabled reporting options will be added to your Report Type drop down menu allowing you to view delivery by the values in UDF 01, 02 or 03. When UDF 04 and 05 are enabled you will be able to search on these values.

|            |                 |              |                   |                    |              |                   |       |           |              |             | _    | _          |
|------------|-----------------|--------------|-------------------|--------------------|--------------|-------------------|-------|-----------|--------------|-------------|------|------------|
| S          | plit Id/Name:   | All Splits 🗸 |                   |                    |              | Piece T           | ype:  | Letter    |              |             | ٦    | Fotal S    |
| Split      | t Description:  | Multiple     |                   |                    |              | First Drop D      | )ate: | 8/19/2    | 2021         |             | Tota | al Scar    |
| lob Summa  | ny By LaserCode | ;            | Pieces<br>Tracked | *Delivery<br>Scans | %<br>Scanned | ID<br>Subscribers | Em    | D<br>ails | Mon<br>08/23 | Tue<br>08/2 | 4    | We<br>08/2 |
| <u>/01</u> |                 |              | 693               | 0                  | 0.0          |                   |       |           |              |             |      |            |
| <u>/02</u> |                 |              | 799               | 0                  | 0.0          |                   |       |           |              |             |      |            |
| /03        |                 |              | 7,717             | 7,630              | 98.9         |                   |       |           |              |             |      |            |
| /04        |                 |              | 11,340            | 10,969             | 96.7         |                   |       |           | 58           | 1           | ,495 |            |
| iocals:    |                 |              | 20,549            | 18,599             | 90.5%        | 0                 |       | 0         | 58           | 1,-         | 495  | 1          |
|            |                 |              |                   |                    |              |                   |       |           |              |             |      |            |

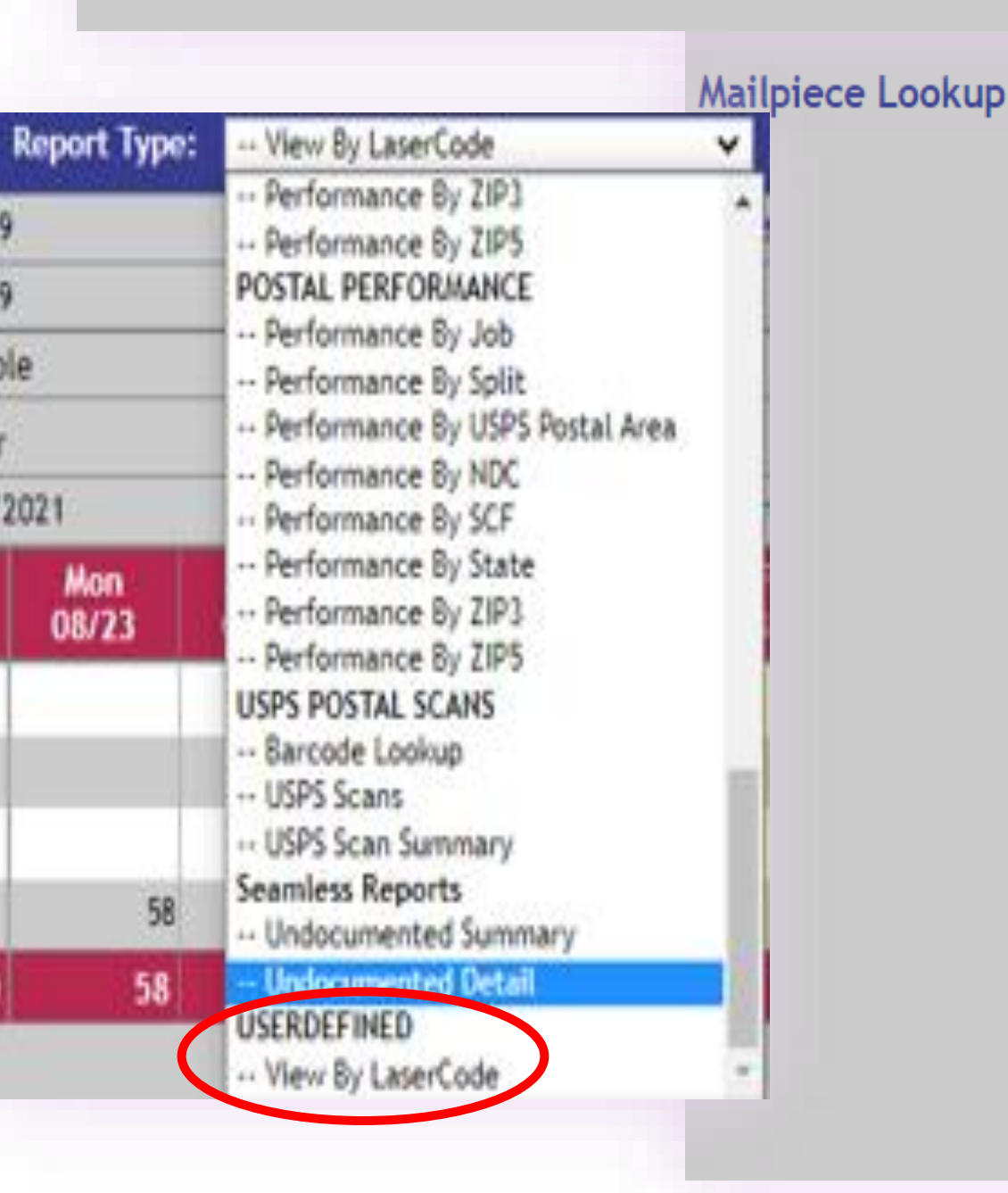

|                     | Search Criteria                          |  |  |  |  |
|---------------------|------------------------------------------|--|--|--|--|
| Customer Unique Id: | [Full or partial match]                  |  |  |  |  |
| MID:                | [Exact Match 6 or 9 digit MID]           |  |  |  |  |
| Serial Number:      | [Exact Match 6 or 9 digit Serial Number] |  |  |  |  |
| Last Name:          | [Full or partial match]                  |  |  |  |  |
| First Name:         | [Full or partial match]                  |  |  |  |  |
| Full Name:          | [Full or partial match]                  |  |  |  |  |
| Company:            | [Full or partial match]                  |  |  |  |  |
| State:              | [2-char State exact match]               |  |  |  |  |
| City:               | [Full or partial match]                  |  |  |  |  |
| Zip or Postnet:     | [Full or partial match]                  |  |  |  |  |
| TransID             | [Full or partial match]                  |  |  |  |  |
| FutureUs            | [Full or partial match]                  |  |  |  |  |
|                     | Submit                                   |  |  |  |  |

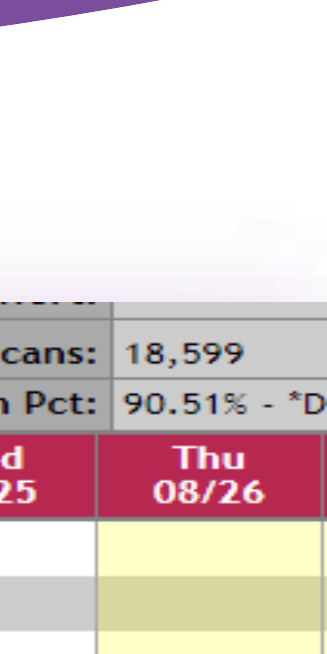

923

923

1,209

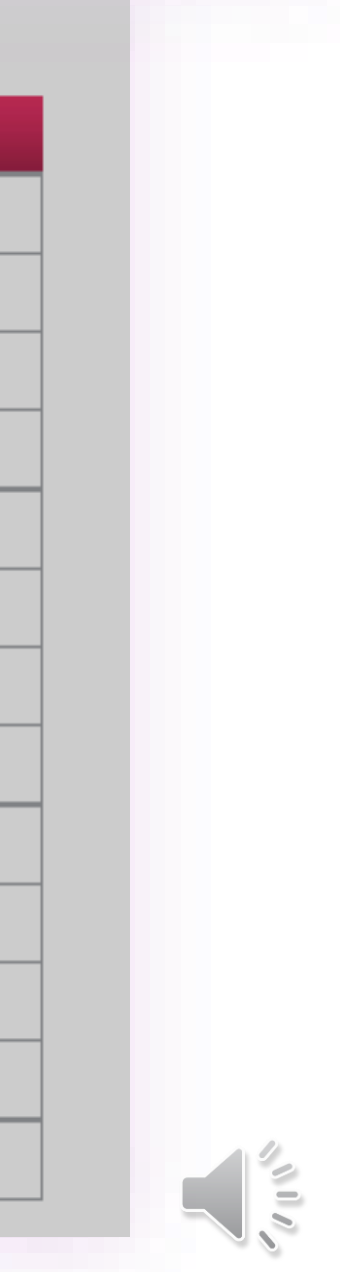

#### **REPORTING BY USER DEFINED FIELDS**

Using the SnailWorks scheduled reports tool you may schedule reports by User Defined Fields 1-3.

|                                                                                                    | New Rep                                                                                                    | ort Request                                                             |                                                                                                    |                                                                                                    |  |  |
|----------------------------------------------------------------------------------------------------|----------------------------------------------------------------------------------------------------|-------------------------------------------------------------------------|----------------------------------------------------------------------------------------------------|----------------------------------------------------------------------------------------------------|--|--|
| Report Data Schedule D                                                                                                    | elivery Method                                                                                                    |                                                                         |                                                                                                    |                                                                                                    |  |  |
|                                                                                                    | Report                                                                                                    | Selection                                                               |                                                                                                    |                                                                                                    |  |  |
| Choose one from available Report types                                                                                                    |                                                                                                    |                                                                         |                                                                                                    |                                                                                                    |  |  |
| – Job Summary                                                                                                    | - Job Performance                                                                                                    |                                                                         | – Event &                                                                                                    | - Event & Exception                                                                                                    |  |  |
| <ul> <li>View By Date</li> <li>View By Postal Area</li> <li>View By Split</li> <li>View By NDC</li> <li>View By State</li> <li>View By SCF</li> <li>View By Zip3</li> <li>View By Zip5</li> <li>Induction Point</li> </ul> | <ul> <li>Performance Report</li> <li>Performance By Posta</li> <li>Performance By NDC</li> <li>Performance By SCF</li> <li>Performance By State</li> <li>Performance By Zip3</li> <li>Performance By Zip5</li> <li>Performance By Split</li> </ul>                                                                                                    | l Area                                                                  | Late Deli     YourMail     ACS     ACS Data     ACS Job S     ACS Job S                                                                                                    | <ul> <li>Late Delivery Exception Report</li> <li>YourMail Notification</li> <li>ACS</li> <li>ACS Data Export</li> <li>ACS Job Summary</li> <li>ACS Job Summary By Userdefined</li> </ul> |  |  |
| O View By IM Container Barcode                                                                                                    |                                                                                                    |                                                                         |                                                                                                    |                                                                                                    |  |  |
| <ul> <li>View By Userdefined1</li> <li>View By Userdefined2</li> <li>View By Userdefined3</li> </ul> - Job Detail <ul> <li>Mail Piece Detail</li> <li>USPS Raw Scans</li> </ul>                                            | <ul> <li>Postal Performance</li> <li>Postal Performance By</li> <li>Postal Performance By</li> <li>Postal Performance By</li> <li>Postal Performance By</li> <li>Postal Performance By</li> <li>Postal Performance By</li> <li>Postal Performance By</li> <li>Postal Performance By</li> <li>Postal Performance By</li> <li>Postal Performance By</li> </ul> | y Postal Area<br>Split<br>y NDC<br>y SCF<br>y State<br>y Zip3<br>y Zip5 | <ul> <li>Inbound Tracking Detail</li> <li>Inbound By PieceID</li> <li>Informed Delivery</li> <li>ID Campaign Summary</li> <li>ID Campaign Detail</li> <li>Informed Delivery Data</li> <li>ID Denily Summary</li> </ul> |                                                                                                    |  |  |
| - Hulti Jak                                                                                                    | - Logistics Second                                                                                                    |                                                                         |                                                                                                    | oummary                                                                                                    |  |  |
| O Multi-Job Summary By Name<br>Multi-Job Summary By SCF<br>Daily Delivery Report<br>Vendor Compliance                                                                                                    | <ul> <li>Logistics Scans by Ind</li> <li>IMCB Logs</li> <li>Logistics Scans by Cor</li> <li>Container Summary</li> <li>IMTB Logs</li> </ul>                                                                                                    | uction Point<br>Itainer                                                 | Billing     Monthly I     Unmatch     Monthly II     Monthy II                                                                                                    | nvoice Detail<br>ed Scans<br>ed Scans Sample<br>D Billing Summary                                                                                                    |  |  |
|                                                                                                    |                                                                                                    |                                                                         | - Seamless                                                                                                    | ;                                                                                                    |  |  |
|                                                                                                    |                                                                                                    |                                                                         | O Undocum                                                                                                    | ented Details<br>ented Summary                                                                                                    |  |  |
| Report                                                                                                    | Name: View By DropDate                                                                                                    |                                                                         |                                                                                                    |                                                                                                    |  |  |
|                                                                                                    |                                                                                                    |                                                                         |                                                                                                    |                                                                                                    |  |  |

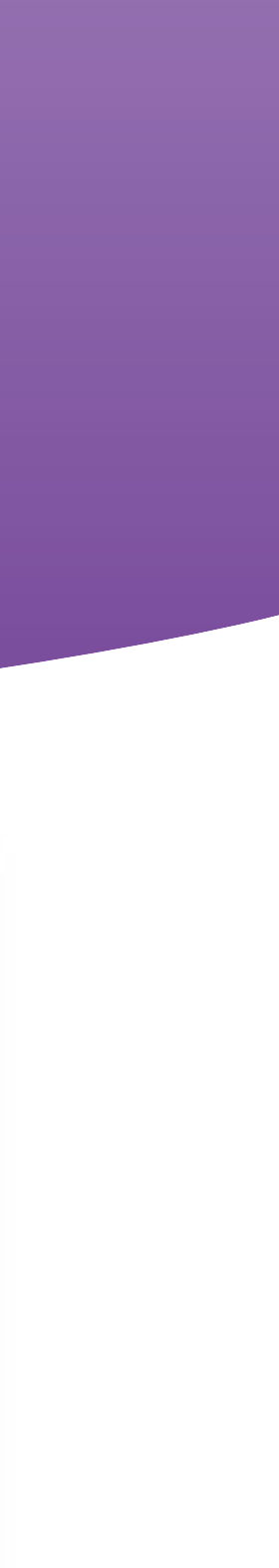

# **Reminders:**

- 1. UDF fields 1-3 allow for summary reporting.
- 2. UDF fields 4 & 5 are used for unique values.
- 3. Enable the fields in the account provide and update the field label.
- 4. Remember to include the data in your SnailWorks uploads and to update your SnailWorks One-Step profile.

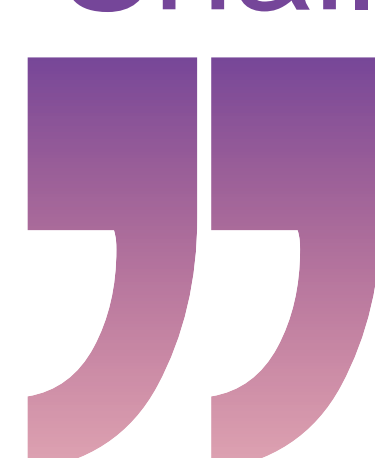

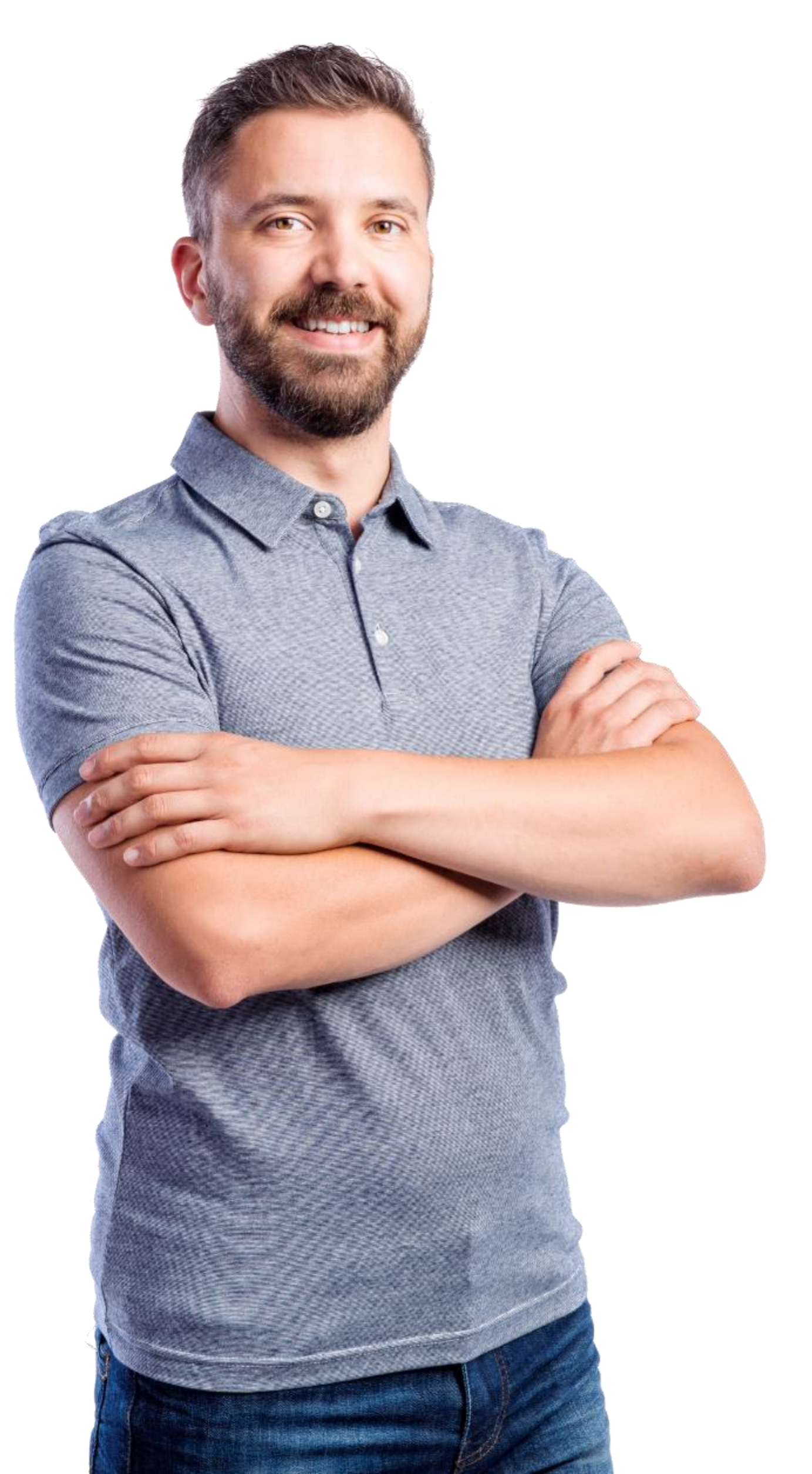

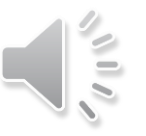

# QUESTIONS?

We love to hear from our clients!

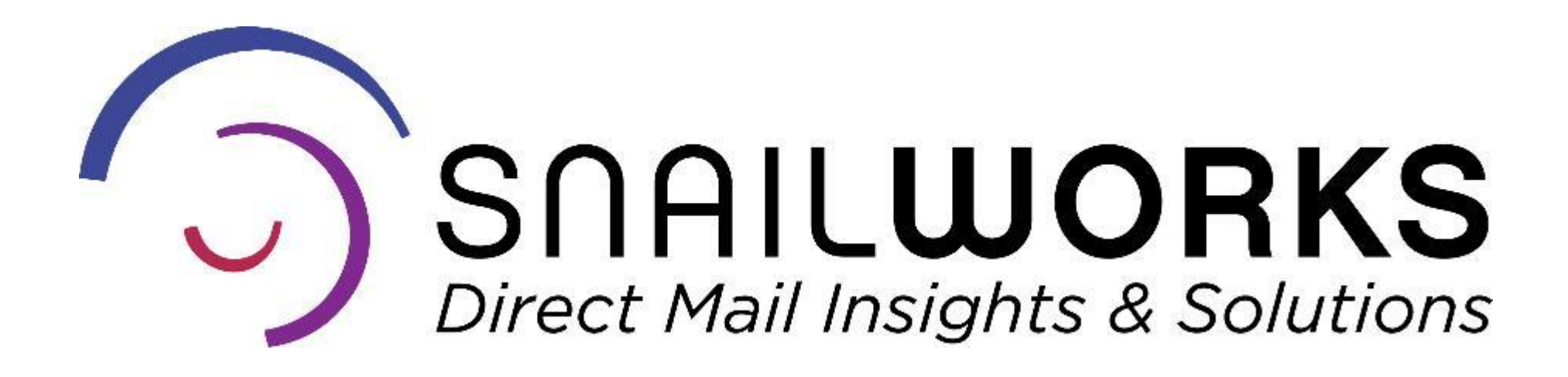

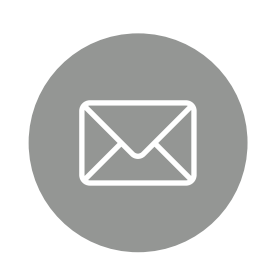

customerservice@snailworks.com

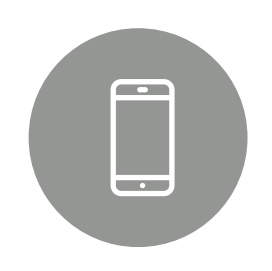

Phone: 855-697-6245

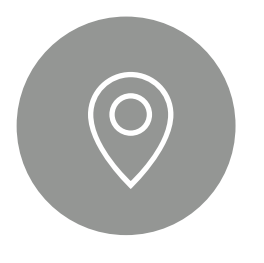

4510 Buckeystown Pike, Frederick, MD 21704

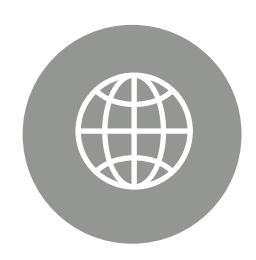

snailworks.com

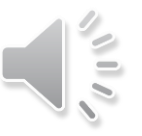